# ระบบการดู แลสุขภาพผู้เดินทางไปประกอบพิธีฮัจย์

## 1. หน้าเข้าสู่ระบบ

การ login เพื่อเข้าสู่ระบบต้องได้รับการลงทะเบียนโดยผู้ดูแลระบบก่อน

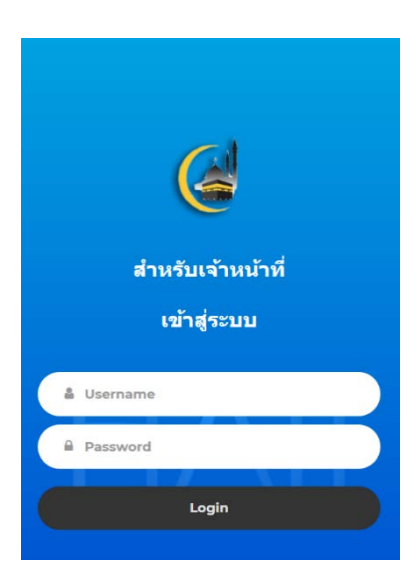

User : 095xx (รหัสหน่วยบริการ) Pass : 123456 (ค่าเริ่มต้น)

### 2. การดูแลสุขภาพก่อนไป

### 2.1 ตรวจสอบข้อมูลทั่วไป

สามารถค้นหาข้อมูลทั่วไปของบุคคลที่มีรายชื่ออยู่ในระบบ ซึ่งค้นหาได้ 4 แบบ

- 1. เลขบัตรประชาชน
- 2. Hajcode
- 3. Passport
- 4. อ่าน QRCode

สามารถแก้ไขและบันทึกข้อมูลเดิมที่อยู่ในระบบให้ถูกต้องตามข้อมูลปัจจุบัน

| essanda             | udau      | msausu |   |   |
|---------------------|-----------|--------|---|---|
|                     |           |        |   | - |
| 🞜 การดูแลสุข        | าาพยานะไป |        | ~ |   |
| <b>ผ</b> การดูแลสุข | กาพขณะไป  | GLEGU  | ~ |   |

|                                | 2.001            |
|--------------------------------|------------------|
| ตรวจสอมข้อมูลทั่วไป            | ~                |
| ค้มหาด้วย Passport             | 0                |
| คำกับหา                        |                  |
| ประจำปี 2020                   | 👻 ยั้นหา         |
| อ่าน QRCod                     | le (เลือกปีก่อน) |
| ก้ไขมัสมูลทั่วไป               |                  |
| ายประจำตัวประชาชน              |                  |
| Hajcode *                      |                  |
| เอยที่หนังสือเดิมทาง *         |                  |
| อ-ลกุล(ภาษาไทย)*               |                  |
| คำนำหน้า * ยาย                 |                  |
| do *                           |                  |
| ana •                          |                  |
| อ-สกุล(ภาษาอังกฤษ)*:           |                  |
| คำนำหน้า • Mr                  |                  |
| da •                           |                  |
| ana *                          |                  |
| LWR * U'U                      |                  |
| วิน/เดือน/มีเกิด(ค.ศ.) * 03/15 | /1984            |
| 22011 24                       | 0                |

|                                                                                          | Sswar                     | กิงาม | เพร้อมวงบ |
|------------------------------------------------------------------------------------------|---------------------------|-------|-----------|
| ตรวจสอบข                                                                                 | ข้อมูลทั่วไป              |       | _         |
| คันหาด้วย                                                                                | เลขประจำตัวประชาชน        |       | `         |
| คำคันหา                                                                                  |                           |       |           |
| ประจำปี                                                                                  | 2020                      | ~     | ค้นหา     |
|                                                                                          | อ่าน QRCode (เลือกปีก่อน) |       |           |
|                                                                                          |                           |       |           |
|                                                                                          |                           |       |           |
| แบบรูปถาย<br>Choose File<br>เลขประจำตัวป:                                                | No file chosen            |       |           |
| ແບບຮູປຄາຍ<br>Choose File<br>ເລຍປຣະຈຳຕັວປະ<br>Hajcode *                                   | No file chosen            |       |           |
| แบบรูปภาย<br>Choose File<br>เลขประจำดับปะ<br>Hajcode *<br>เลขที่หนังสื                   | No file chosen            |       |           |
| แบบรูปภาย<br>Choose File<br>เลยประจำตัวปร<br>Hajcode *<br>เลขที่หนังสื<br>ชื่อ-สกุล(ภาษา | No file chosen            |       |           |

| สัญชาติ * Thai                          |           |
|-----------------------------------------|-----------|
| ามเลขที่: 61 หมู่ที่: 6 ชอย: ถนน: ตำบล: |           |
| งหวัด: น                                |           |
| E-mail                                  |           |
| เบอร์โทรศัพท์ *                         |           |
| ประเภทการเดินทาง *                      | ~         |
| ประเทศ * ชาอุดิอาระเบีย                 |           |
| วันที่เดินทางไป(ค.ศ.) * 06/22/2020      |           |
| รหัสเที่ยวบินขาไป * GO                  |           |
| วันที่เดิมทางกลับ(ค.ศ.) * 08/05/2020    |           |
| รหัสเที่ยวบินขากลับ * COMEBACK          |           |
| รหัสบริษัท *                            | <b></b>   |
| ชื่อบริษัท *                            |           |
| ชื่อ–สกุล(แชะห์) *                      |           |
| เลขบัตรประชาชน(แซะห์) *                 |           |
| เบอร์โทรศัพท์(แชะห์) *                  |           |
| อยู่ปัจจุบัน*:                          |           |
| )ตรงกับทะเมียบราษกร์                    | iยนราษฎร์ |

หมายเลข 1 สำหรับต้องการถ่ายรูปหรือแนบไฟล์รูปของผู้เดินทางได้

หมายเลข 2 หากข้อมูลที่อยู่ไม่ตรงสามาถระบุได้

<mark>หมายเลข 3</mark> หากข้อมูลที่อยู่มีแก้ไขสามารถกดปุ่มบันทึกข้อมูลเป็นอันเสร็จสิ้น

#### 2.2 การอบรม

สามารถค้นหาข้อมูลบุคคลของการอบรม ซึ่งค้นหาได้ 4 แบบ

- 1. เลขบัตรประชาชน
- 2. Hajcode
- 3. Passport
- 4. อ่าน QRCode

สามารถบันทึกและลบสถานะการอบรมของแต่ละบุคคลได้

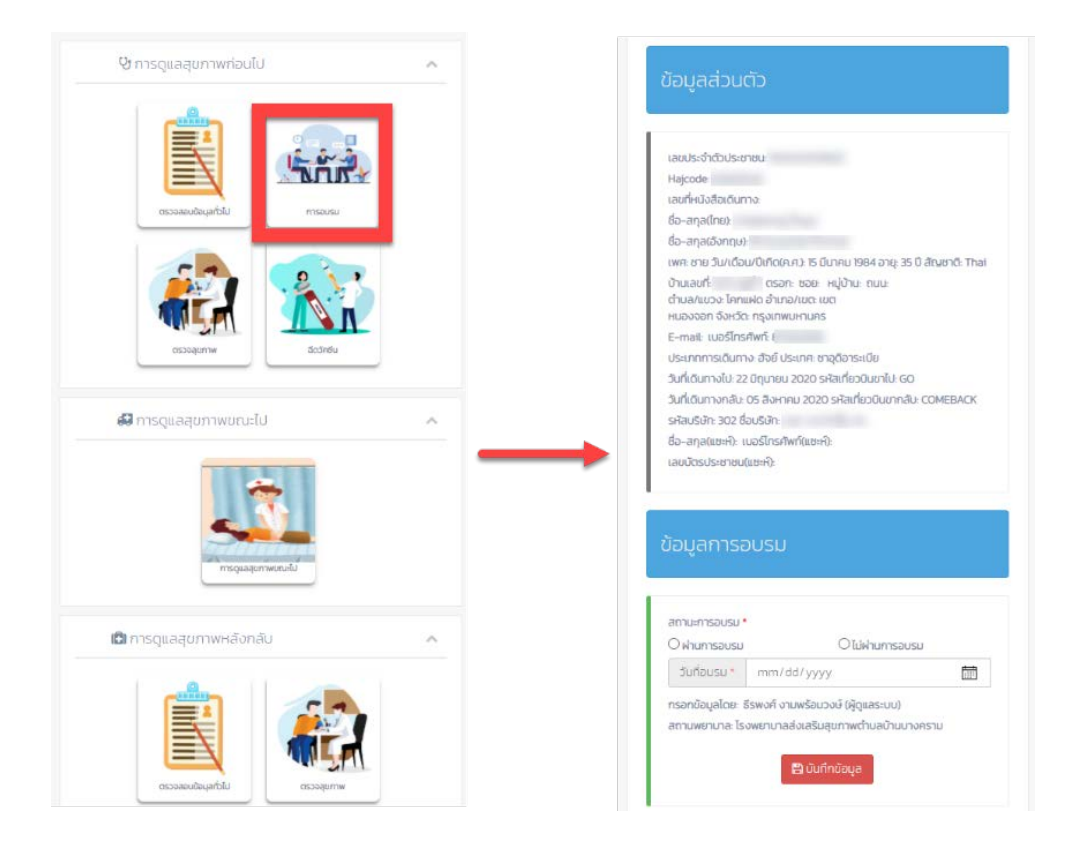

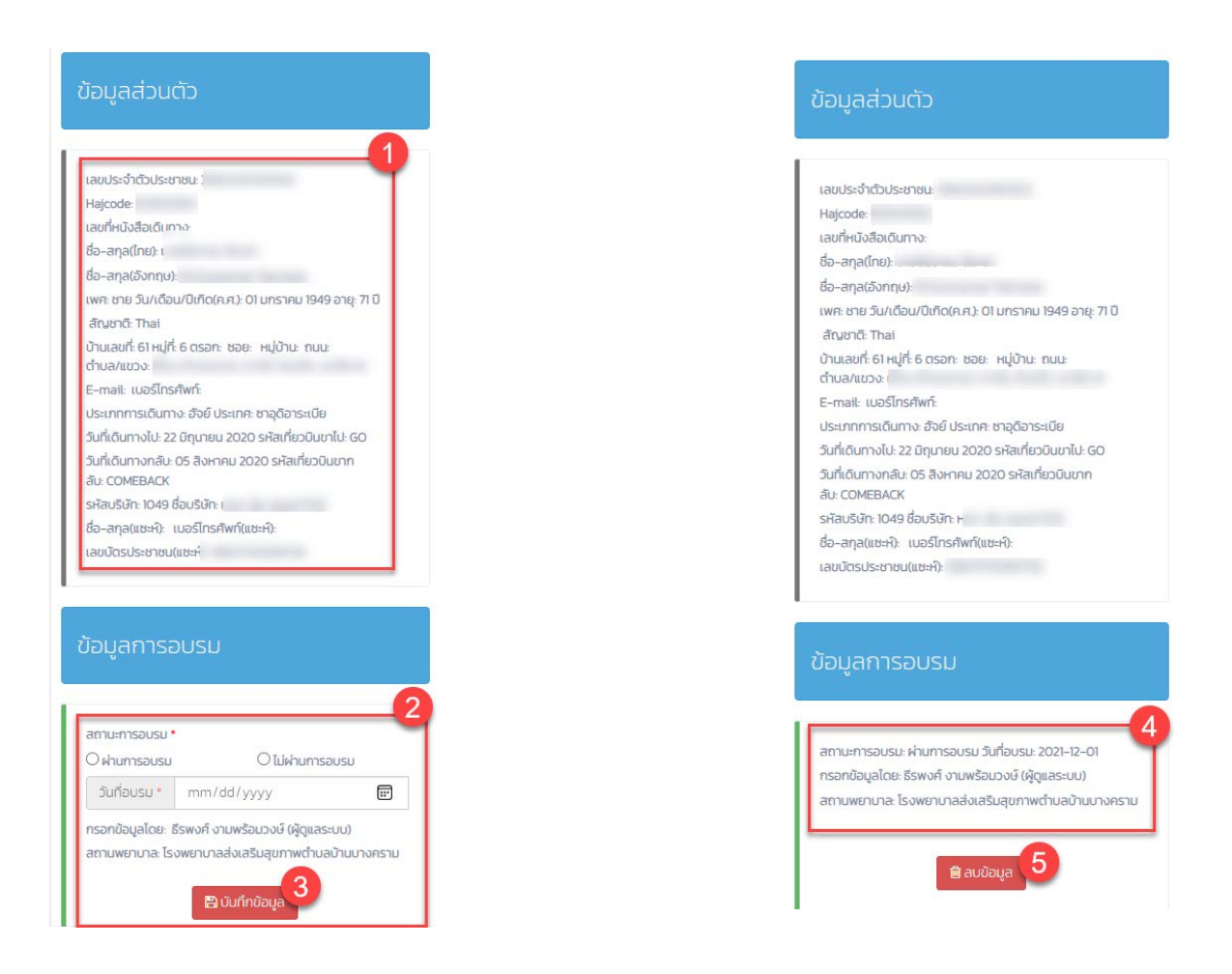

- <mark>หมายเลข 1</mark> จะแสดงข้อมูลส่วนตัวให้เห็นผู้กำลังดูข้อมูลการอบรมใครอยู่
- <mark>หมายเลข 2</mark> หากยังไม่เคยบันทึกข้อมูลการอบรมจะแสดงดังรูปเพื่อให้กรอกข้อมูลการอบรม
- <mark>หมายเลข 3</mark> เมื่อกรอกข้อมูลเสร็จเรียบร้อยให้กดปุ่มบันทึก
- หมายเลข 4 เมื่อเคยบันทึกข้อมูลการอบรมแล้วจะแสดงดังรูปว่าผ่านการอบรมเมื่อไร
- <mark>หมายเลข 5</mark> หากต้องการลบข้อมูลการอบรมให้กดปุ่มลบข้อมูล

#### 2.3 ตรวจสุขภาพผู้เดินทาง

สามารถค้นหาข้อมูลบุคคลเพื่อตรวจสุขภาพ ซึ่งค้นหาได้ 4 แบบ

- 1. เลขบัตรประชาชน
- 2. Hajcode
- 3. Passport
- 4. อ่าน QRCode
- สามารถบันทึกและแก้ไขรายละเอียดการตรวจสุขภาพผู้เดินทางได้

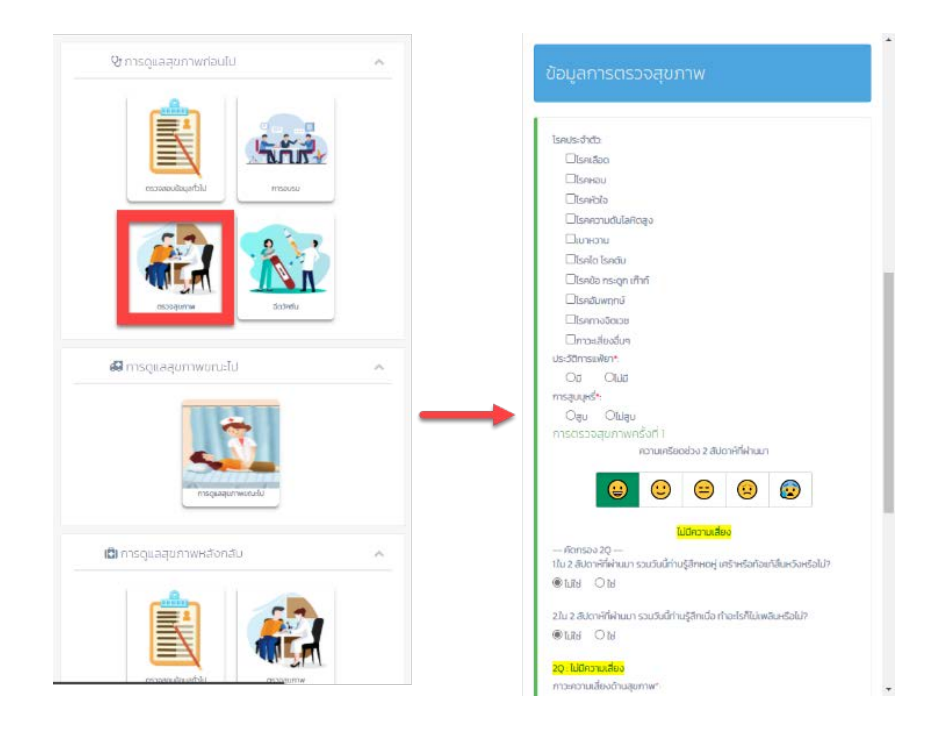

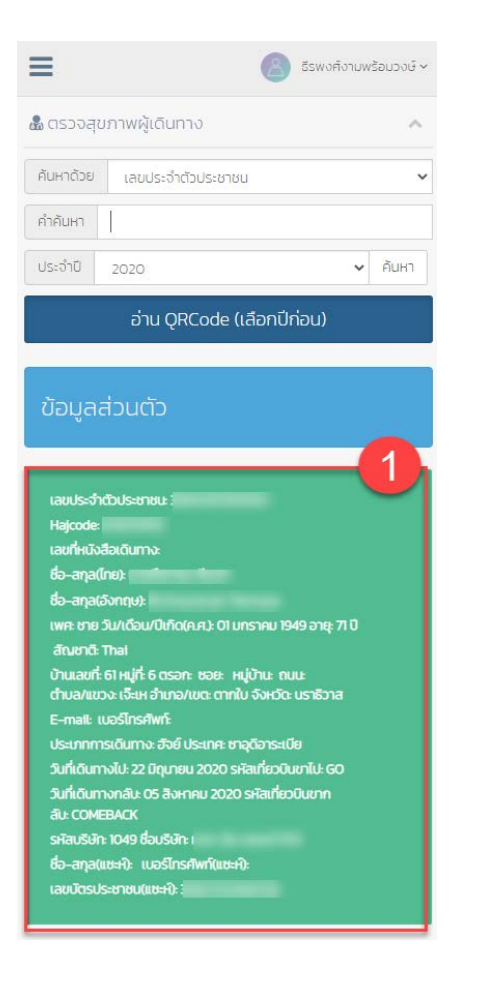

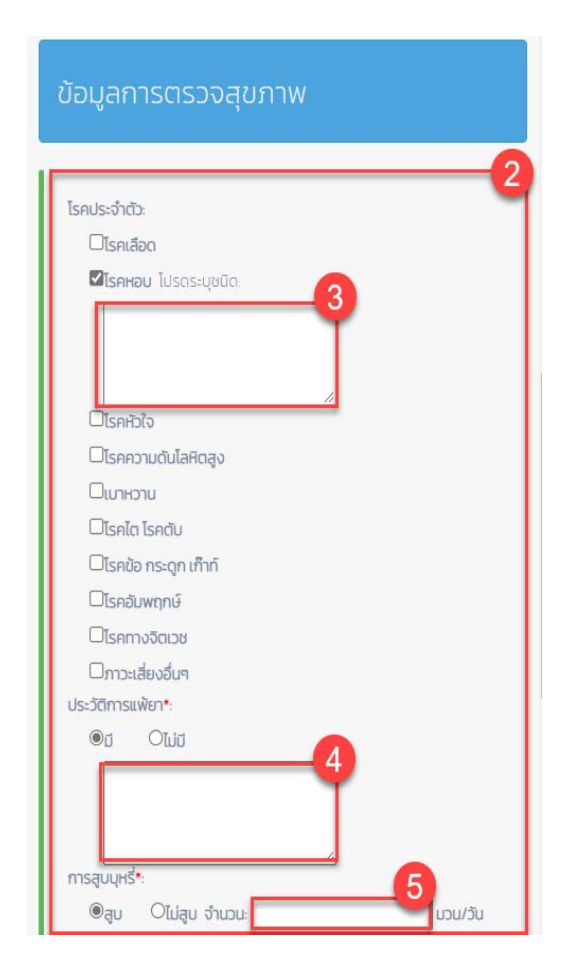

หมายเลข 1 จะแสดงข้อมูลส่วนตัวให้เห็นผู้กำลังดูข้อมูลการอบรมใครอยู่ (สถานะเขียว,เหลือง,แดง) หมายเลข 2 หากยังไม่เคยบันทึกข้อมูลการตรวจสุขภาพครั้งแรกจะให้บันทึกโรคประจำตัวประวัติแพ้ยาและการสูบ บุหรี่

หมายเลข 3 หากมีโรคประจำตัว โปรดระบุชนิดด้วย

หมายเลข 4 หากมีประวัติการแพ้ยาโปรดระบุรายละเอียด

หมายเลข 5 หากสูบบุหรี่โปรดระบุจำนวนกี่ม้วนต่อวันด้วย

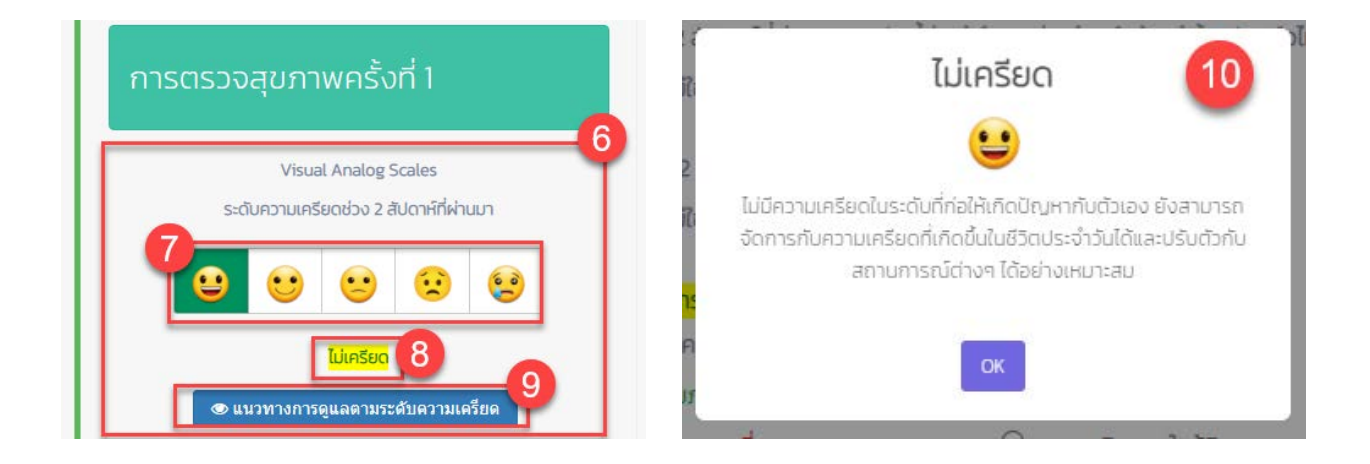

หมายเลข 6 ในครั้งที่ 1 จะให้ประเมินระดับความเครียดในช่วง 2 สัปดาห์ที่ผ่านมา
หมายเลข 7 รูปแสดงให้เลือกความรู้สึกในระดับความเครียดเพื่อรับการประเมิน
หมายเลข 8 แสดงให้เห็นความหมายของรูปหน้าที่ต้องการเลือก
หมายเลข 9 ปุ่มสำหรับกดอ่านแนวทางการดูแลตามระดับความเครียดที่เราเลือก
หมายเลข 10 แสดงให้เห็นแนวทางการดูแลตามระดับความเครียดที่เราเลือก

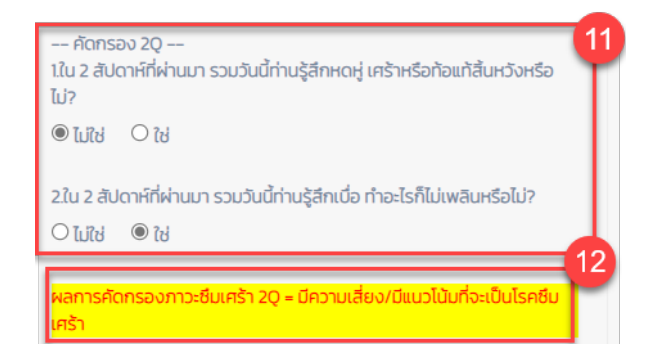

| ดัดกรอง 90                                                    |                                            |
|---------------------------------------------------------------|--------------------------------------------|
| ในช่วง 2 สัปดาห์ที่ผ่านมารวมทั้                               | ังวันนี้ ท่านมีอาการเหล่านี้บ่อยแค่ไหน     |
| 1.เบื่อไม่สนใจอยากทำอะไร                                      |                                            |
| 🖲 ไม่มีเลย                                                    | 🔿 เป็นบางวัน 1-7 วัน                       |
| ○ เป็นบ่อย >7 วัน                                             | 🔿 เป็นทุกวัน                               |
| 2.ไม่สบายใจซึมเศร้าท้อแท้                                     |                                            |
| 🖲 ไม่มีเลย                                                    | 🔿 เป็นบางวัน 1-7 วัน                       |
| ○ เป็นบ่อย >7 วัน                                             | O ເປັນຖຸກວັນ                               |
| 3.หลับยาก หรือหลับๆตื่นๆ หรือหลับ                             | มมากไป                                     |
| 🖲 ไม่มีเลย                                                    | 🔿 เป็นบางวัน 1-7 วัน                       |
| ○ เป็นบ่อย >7 วัน                                             | O ເປັນຖຸກວັນ                               |
| 4.เหนื่อยง่าย หรือไม่ค่อยมีแรง                                |                                            |
| 🖲 ไม่มีเลย                                                    | 🔿 เป็นบางวัน 1-7 วัน                       |
| ○ เป็นบ่อย >7 วัน                                             | 🔿 ເປັນກຸກວັນ                               |
| 5.เบื่ออาหาร หรือกินมากเกินไป                                 |                                            |
| 🖲 ไม่มีเลย                                                    | 🔿 เป็นบางวัน 1-7 วัน                       |
| ⊖ ເປັນບ່ອຍ >7 ວັນ                                             | O ເປັນກຸກວັນ                               |
| 6.รู้สึกไม่ดีกับตัวเอง คิดว่าตัวเองล้เ                        | มเหลว หรือครอบครัวผิดหวัง                  |
| 🖲 ไม่มีเลย                                                    | ○ เป็นบางวัน 1-7 วัน                       |
| ○ เป็นบ่อย >7 วัน                                             | 🔿 เป็นทุกวัน                               |
| 7.สมาธิไม่ดี เวลาทำอะไร เช่นดูไทรทัศ                          | ศน์ ฟังวิทยุ หรือทำงานที่ต้องใช้ความตั้งใจ |
| 🖲 ไม่มีเลย                                                    | 🔿 เป็นบางวัน 1-7 วัน                       |
| ⊖ ເປັ້ນນ່ອຍ >7 ວັນ                                            | 🔿 ເປັ້นทุกวัน                              |
| 8.พูดช้า ทำอะไรช้าลง จนคนอื่นสังเร<br>นิ่งได้เหมือนที่เคยเป็น | าตเห็นได้ หรือกระสับกระส่ายไม่สามารถอยู่   |
| 🖲 ไม่มีเลย                                                    | ○ เป็นบางวัน 1-7 วัน                       |
| ○ เป็นบ่อย >7 วัน                                             | O ເປັນຖຸກວັນ                               |
| 9.คิดทำร้ายตนเอง หรือคิดว่าถ้าตาย                             | ขไปคงจะดี                                  |
| 🖲 ไม่มีเลย                                                    | O เป็นบางวัน 1-7 วัน                       |
| 0 เป็นน่อย >7 วัน                                             | O ເປັນກາງງາ                                |
| ผลการคัดกรองภาวะซึมเศร้า 90                                   | = ไม่มีความเสี่ยง 14                       |
| 💿 แนวทางการดูแลตามระดับ                                       | ภาวะซึมเศร้า                               |
|                                                               | 15                                         |

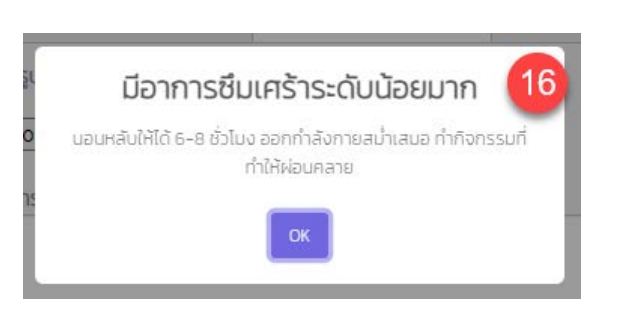

- หมายเลข 11 ทำการคัดกรอง 2Q ภาวะซึมเศร้า
- <mark>หมายเลข 12</mark> แสดงให้เห็นผลการคัดกรอง 2Q
- หมายเลข 13 เมื่อมีการคัดกรอง 2Q ผลมีความเสี่ยงจะต้องประเมิน 9Q ภาวะซึมเศร้า
- <mark>หมายเลข 14</mark> แสดงให้เห็นผลการคัดกรอง 9Q
- หมายเลข 15 ปุ่มแนวทางการดูแลตามระดับภาวะซึมเศร้า
- หมายเลข 16 เมื่อกดปุ่มจะแสดงให้เห็นแนวทางการดูแล

| ควา-ความสี่ผงด้านสมคาพ*                                                             | 1      |
|-------------------------------------------------------------------------------------|--------|
| <ul> <li>ภาวะความเสียงเป็นสุขภาพ<sup></sup>:</li> <li>อิสขุกาวะเสียงเป็น</li> </ul> | เกลาง  |
| วิสุขภาวะเสียงสูง         วิสุขภาวะติดตามให                                         | าลัชิด |
| ความดันโลหิต *                                                                      | mmHg   |
| ระดับน้ำตาลในเลือด(FBS)                                                             | mg/dL  |
| แนบรูป ผลการตรวจห้องปฏิบัติการ                                                      |        |
| Choose File Default-avatar.jpg                                                      |        |
| upload SU                                                                           |        |
| ผลการตรวจห้องปกิบัติการ(LAB):                                                       | 20     |
|                                                                                     |        |
|                                                                                     | 4      |
| แนบรูป ประวัติการใช้ยา                                                              |        |
| Choose File Default-avatar.jpg                                                      |        |
| upload SI                                                                           |        |
| ประวัติการใช้ยาโรคเรื้อรัง(ล่าสุด)/รายละเอียดอื่นๆ:                                 | 23     |
|                                                                                     |        |
|                                                                                     |        |

<mark>หมายเลข</mark> 17 ประเมินภาวะความเสี่ยงด้านสุขภาพ

- หมายเลข 18 หากมีรูปผล LAB สามารถถ่ายหรือแนบได้
- <mark>หมายเลข 19</mark> กด upload เมื่อแนบรูป LAB แล้ว (รูปจะแสดง)
- <mark>หมายเลข 20</mark> บันทึกข้อความผล LAB
- <mark>หมายเลข</mark> 21 หากมีรูปประวัติการใช้ยา สามารถถ่ายหรือแนบได้
- <mark>หมายเลข 22</mark> กด upload เมื่อแนบรูปประวัติการใช้ยาแล้ว (รูปจะแสดง)
- <mark>หมายเลข 23</mark> บันทึกข้อความประวัติการใช้ยาเรื้อรัง (ล่าสุด)/อื่นๆ

| Tuinsto O Detectable O Not Detectable |
|---------------------------------------|
| เกี่ตรวจ*:                            |
| 02/21/2022 🗊                          |
| รวจสุขภาพโดย*:                        |
| -เลือกผู้ตรวจสุขภาพ- 👻                |

หมายเลข 24 หากมีรูปผลตรวจ RT-PCR สามารถถ่ายหรือแนบได้ หมายเลข 25 กด upload เมื่อแนบรูปผลตรวจ RT-PCR แล้ว (รูปจะแสดง) หมายเลข 26 หากทราบผลตรวจ RT-PCR โปรดระบุผล หมายเลข 27 เลือกวันที่บันทึกหรือวันทำแบบประเมิน หมายเลข 28 เลือกผู้ที่ทำการตรวจสุขภาพในครั้งนี้ หมายเลข 29 กดปุ่มบันทึกข้อมูลเมื่อทำแบบประเมินเสร็จทุกข้อแล้ว

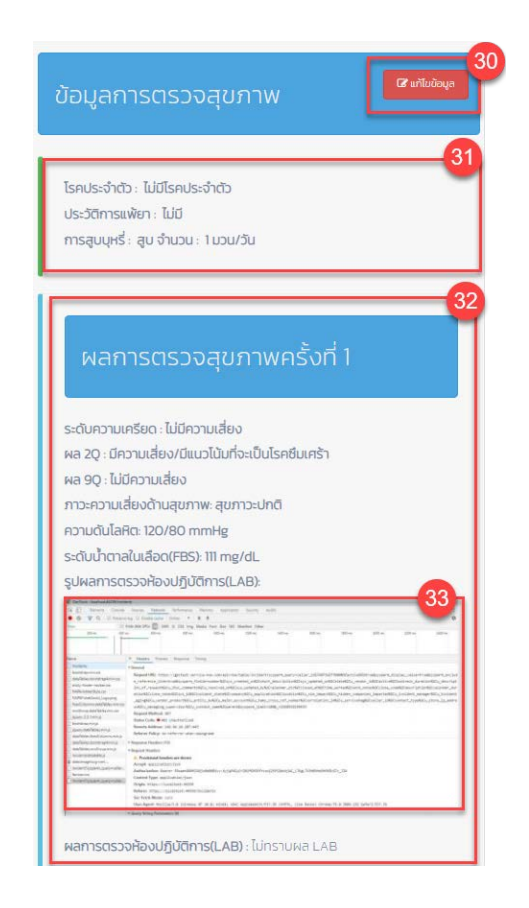

<mark>หมายเลข 30</mark> หลังจากมีการบันทึกข้อมูลการตรวจตั้งแต่ 1 ครั้งจะสามารถเข้าไปแก้ไข้รายละเอียดที่เคยบันทึกไปใน แต่ละครั้งได้ใน 1 หน้า

หมายเลข 31 แสดงผลการประเมินโรคประจำตัวประวัติการแพ้ยาและการสูบบุหรี่ หมายเลข 32 แสดงให้เห็นผลการประเมินที่เคยบันทึกมาในแต่ละครั้ง ซึ่งทำได้ทั้งหมด 3 ครั้ง

<mark>หมายเลข 33</mark> จะเห็นรูปที่เคยแนบผลในการประเมินไปในแต่ละครั้ง

| mo-enoulideodhuqumw *:<br>Oqumo-ulină Oqumo-docnulinădo<br>ApundulaRin *<br>s::Clubraneluideo(FRES)<br>uuuşu wamsosporieoulĝijūčims<br>Choose File No file chosen<br>wamsosporieoulĝijūčims(LAB):<br>Uuuşu uls:Sāmsiden<br>Choose File No file chosen<br>uuşu uls:SāmsidenSectore<br>Uuuşu uls:SāmsidenSectore<br>Uuuşu uls:SāmsidenSectore<br>Uuuşu wamsospo covid-19 (RT-PCR)<br>Choose File No file chosen                                                                                 | mmHg<br>mg/dL |
|----------------------------------------------------------------------------------------------------|---------------|
| Oqumoulni     Oqumoulavo       Oqumoulavo     Oqumoulavo       Anučulaka     Oqumoulavo       Anučulaka        Sučulnonaluiđao(FBS)        uuuçu wansosovikoulijučims        Choose File     No file chosen       wansosovikoulijučims(LAB):        Choose File     No file chosen       uuuçu us-Sõimsiõen        Choose File     No file chosen       uuuçu us-Sõimsiõen        Choose File     No file chosen       uuuçu wamsosoo covid-19 (RT-PCR)        Choose File     No file chosen | mmHg<br>mg/dL |
| Qumosiávajo         Oqumosidamulnáša           Ashučulařia *                                                                                                    | mmHg<br>mg/dL |
| ความนั่นใสหิด •         ระดับนั้งตาลในเลือด(FBS)         แนนรุป ผลการดรวจห้องปฏิบัติการ         Choose File       No file chosen         ผลการดรวจห้องปฏิบัติการ(LAB):         แนนรุป ประวัติการใช้ยา         Losse File       No file chosen         ประวัติการใช้ยาโรคเรื่อรังใส่กลุด//รายละเฉียดอื่นๆ:         แนนรุป พลการดรวจ covid-19 (RT-PCR)         Choose File       No file chosen         แนนรุป พลการดรวจ covid-19 (RT-PCR)         Choose File       No file chosen             | mmHg<br>mg/dL |
| ระดับน้ำตาลในเลือด(FBS)                                                                                                    | mg/dL         |
| นนรุป หลารดรวจห้องปฏิปดีกร<br>Choose File No file chosen<br>หลารดรวจห้องปฏิปดีกร(LAB):<br>เนนรุป ประวัติกรใช้ยา<br>Choose File No file chosen<br>ประวัติกรใช้ยาโรคเรื่อรัง(ส่าลุด)/รายละเอียดอื่นๆ:<br>เนนรุป ผลการดรวจ covid-19 (RT-PCR)<br>Choose File No file chosen                                                                                                    |               |
| Choose File       No file chosen         wansscs:>viboutjjuGmssLAB:         uuugu us:Sämstöen         Choose File       No file chosen         Jss:SämstöenIsnišösSotianaol/sseasiäeoslue:         uuugu wansscs:> covid-19 (RT-PCR)         Choose File       No file chosen                                                                                                    |               |
| หลากรดรวจห้องปฏิปดีการ(LAB):<br>เบบรูป ประวิธีการใช้ยา<br>Choose File No file chosen<br>ประวิธีการใช้ยาโรคเรื่อรึง(ล่าลุด)/รายละเอียดอื่มๆ:<br>เบบรูป ผลการตรวจ covid-19 (RT-PCR)<br>Choose File No file chosen                                                                                                    |               |
| แนบรูป ประวัติการใช้ยา<br>Choose File No file chosen<br>ประวัติการใช้ยาโรคเรื่อรึง(ล่าสุด)/รายละเอียดอื่มจะ<br>แนบรูป ผลการตรวจ covid-19 (RT-PCR)<br>Choose File No file chosen                                                                                                    |               |
| นบรุป ประวัติการใช้ยา<br>Choose File No file chosen<br>ประวัติการใช้ยาโรคเรื่อรังใส่กลุด/รายละเอียดอื่นๆ:<br>แนบรุป ผลการตรวจ covid-19 (RT-PCR)<br>Choose File No file chosen                                                                                                    |               |
| แมนรูป ประวัติการใช้ยา<br>Choose File No file chosen<br>ประวัติการใช้ยาโรคเรื่อริงใส่กลุด//รายละเอียดอื่มๆะ<br>แมนรูป ผลการดรวจ covid-19 (RT-PCR)<br>Choose File No file chosen                                                                                                    |               |
| นมมรูป ประวัติการใช้ยา<br>Choose File No file chosen<br>Jระวัติการใช้ยาโรคเรื่อริ่ง(ล่าสุด)/รายละเอียดอื่มๆ:<br>เนมรูป ผลการตรวจ covid-19 (RT-PCR)<br>Choose File No file chosen                                                                                                    |               |
| <u>Choose File</u> No file chosen<br>มระวัติการใช้ยาโรคเรื่อรัง(สำลุด)/รายละเอียดอื่มๆ:<br>เนนรูป ผลการตรวจ covid-19 (RT-PCR)<br><u>Choose File</u> No file chosen                                                                                                    |               |
| ประวัติการใช้ยาโรคเรื่อรัง(ส่าสุด)/รายละเอียดอื่มจะ<br>แบบรูป ผลการตรวจ covid-19 (RT-PCR)<br>Choose File No file chosen                                                                                                    |               |
| ILLUŞU MƏMTSASSƏ COVID-19 (RT-PCR)<br>Choose File No file chosen                                                                                                    |               |
| ILLUQU Hamsosco covid-19 (RT-PCR) Choose File No file chosen Intercompany and 19 (RT-PCR)                                                                                                    |               |
| แมนรูป ผลการกรวจ covid-19 (RT-PCR) Choose File No file chosen                                                                                                    |               |
| Choose File No file chosen                                                                                                    |               |
|                                                                                                    |               |
| Napacteria could 10 (PT DCP)                                                                                                    |               |
|                                                                                                    |               |
| Unstu O Detectable O Not Detectable                                                                                                    |               |
|                                                                                                    |               |
|                                                                                                    |               |
| สรวจสุขภาพเดยา:                                                                                                    |               |
| -เลอกผูดรวจสุขภาพ-                                                                                                    |               |
| -tāpinājoczojaumu-                                                                                                    |               |

หมายเลข 34 ในการตรวจสุขภาพครั้งที่ 2-3 จะทำลักษณะเดียวกันทั้งหมด ซึ่งจะแต่ต่างกับครั้งที่ 1 ตรงที่ไม่ต้องทำ การประเมิน ระดับความเครียดในช่วง 2 สัปดาห์ที่ผ่านมา และ 2Q ภาวะซึมเศร้า , 9Q ภาวะซึมเศร้า

| ข้อมูลการตรวจสุขภาพ                                                                                                    | ้ข้อมูลการตรวจสุขภาพ                                                                                                    |
|----------------------------------------------------------------------------------------------------|----------------------------------------------------------------------------------------------------|
| โรคประจำตัว : ไม่มีโรคประจำตัว<br>ประวัติการแพ้ยา : ไม่มี<br>การสูบบุหรี่ : สูบ จำนวน : 1 มวน/วัน                                                                                                    | ไรคประจำตัว•:<br>ไม่มีโรคประจำตัว                                                                                                    |
| ผลการตรวจสุขภาพครั้งที่ 1<br>ระดับความเครียด : ไม่มีความเสี่ยง<br>ผล 2Q : มีความเสี่ยง/มีแนวโน้มที่จะเป็นโรคชืมเคร้า<br>ผล 9Q : ไม่มีความเสี่ยง<br>ภาวะความเสี่ยงด้านสุขภาพ: สุขภาวะปกติ                                                                                                    |                                                                                                    |
| ความดันโลหิด: 120/80 mmHg<br>ระดับน้ำตาลในเลือด(FBS): 111 mg/dL<br>รูปผลการตรวจเหืองปฏิบัติการ(LAB):<br><sup>(1)</sup> (1) โหล โฟล โฟล โฟล โฟล โฟล โฟล โฟล โฟล โฟล โฟ                                                                                                    | การสูบบุหรื*:<br>®สูบ Oĭม่สูบ                                                                                                    |
| No.         No.         No. <td>38<br/>ผลการตรวจสุขภาพครั้งที่ 1<br/>ความเครียดช่วง 2 สัปดาห์ที่ผ่านมา<br/>ເບຼີຍ ເບຼີຍ ເວຼີອ ເວີຍ<br/>ໂ<u>ปมีความเสียง</u><br/>ช แนวทางการดูแลตามระดับความเครียด</td> | 38<br>ผลการตรวจสุขภาพครั้งที่ 1<br>ความเครียดช่วง 2 สัปดาห์ที่ผ่านมา<br>ເບຼີຍ ເບຼີຍ ເວຼີອ ເວີຍ<br>ໂ <u>ปมีความเสียง</u><br>ช แนวทางการดูแลตามระดับความเครียด |

หมายเลข 35 หลังจากการบันทึกการตรวจสุขภาพตั้งแต่ครั้งที่ 1 เป็นต้นไปสามารถกดปุ่มแก้ไขได้

<mark>หมายเลข 36</mark> แสดงหน้าแก้ไขข้อมูลการตรวจสุขภาพทั้งหมดที่เคยบันทึกผ่านมา

หมายเลข 37 สามารถแก้ไขโรคประจำตัวประวัติการแพ้ยาและการสูบบุหรี่ได้

<mark>หมายเลข 38</mark> ดังตัวอย่างจะเห็นการประเมินที่ผ่านมาและสมารถปรับแก้ไขได้ทั้งหมดหากต้องการเปลี่ยนแปลง

| ปผลการตรวจห้องปร<br>C เปลี่ยนรูป                                                                                                    | มันติการ(LAB):<br>9                                                                                                    | รูปผลการตรวจห้องปฏิบัติการ(LAB): 40 Choose File No file chosen                 |
|----------------------------------------------------------------------------------------------------|----------------------------------------------------------------------------------------------------|--------------------------------------------------------------------------------|
| Carlos Galacian Conservation Conservation Co             | The second devices the second device the second devices and the second device of the second device the second device the                        | รูปผลการตรวจห้องปฏิบัติการ(LAB):<br>Choose File m7dpnal2zc8o.jpg<br>upload รูป |
| Annel<br>Recolumnia<br>Bacteria Agreen washing<br>Bacteria Agreen and Agreed and<br>Bacteria Agreed Agreed and<br>Bacteria Agreed Agreed and<br>Bacteria Agreed Agreed and<br>Bacteria Agreed Agreed Agreed                                                                                                    | <ul> <li>Josef Person Research Trang<br/>"General<br/>Respectively Integrating of the second second transition (Second<br/>a contension (Schole and againment (Second and Second Contension) (Second<br/>(inc.) Provide Second Second Second Second Second Second Second<br/>(inc.) Provide Second Second Second Second Second Second Second<br/>(inc.) Provide Second Second</li></ul> | ตำแหน่ง*:                                                                      |
| MAC and back (separate<br>free Chieves And Soles are up<br>with my Add Soles are up<br>gave, 11 mm p<br>beneficies who<br>gave, 546 West mig                                                                                                    | enterest and sender and the sender and the sender a                        | พยาบาล-Nurse Y<br>ตรวจสุขภาพโดย(ภาษาอังกฤษ)*:                                  |
| And State And States, and y<br>State State, because up in the y<br>And States and State and the y<br>Record States and the year of the year<br>Record States and the year of the year of t | Singeone Harden (01)     * Inspect Harden (01)     Provisiond Insules are desen     Arage autorities from                                                                                                    | Teerapong Ngampromwong                                                         |
| Interfaces (any other)                                                                                                    | Addischarken Basser House-Bill/Californitieven (spinis) (SBARAD Press<br>Californi Fyger registration (spinis)<br>Degen visiter (State Academic ACHI<br>Roberts (STAL) (SBARAD ACHI)<br>Roberts (STAL)<br>Sec Fers Money (stat)<br>Man-Agent Registration (spinis) (SFA) (spinis) (spinis) (ST                                                                                                    | ชอสถานพยาบาล*:<br>โรงพยาบาลส่งเสริมสุขภาพต่ำบลบ้านบางคราเ                      |
|                                                                                                    | + during String Parabatics (M                                                                                                    |                                                                                |

หมายเลข 39 หากต้องการเปลี่ยนรูปที่แนบไปแล้ว สามารถกดปุ่มเปลี่ยนรูปได้

หมายเลข 40 กดปุ่ม Choose เพื่อแนบรูปหรือถ่ายรูปใหม่ได้

<mark>หมายเลข 41</mark> เมื่อแนบรูปเสร็จให้กดปุ่ม upload รูป

หมายเลข 42 จากนั้นให้กดปุ่มบันทึกข้อมูลเป็นอันเสร็จสิ้น

### 2.4 ฉีดวัคซีนผู้เดินทาง

สามารถก้นหาข้อมูลบุคคลเพื่อบันทึกการฉีดวัคซีน ซึ่งก้นหาได้ 4 แบบ

- 1. เลขบัตรประชาชน
- 2. Hajcode
- 3. Passport
- 4. อ่าน QRCode

สามารถบันทึกและแก้ไขรายละเอียดการฉีดวักซีนผู้เดินทางได้

|                     |         |   | ขอมูลการฉดวคชน               |                         |
|---------------------|---------|---|------------------------------|-------------------------|
| นไต้หมุมชับจุธงาวก  | การอบรม |   | เลขที่สมุดเหลือง * เลขที่ส   | ญดเหลือง                |
|                     |         |   | ชื่อวัคชิน(1) •เลือกวัค      | ชีน                     |
|                     |         |   | วันที่ฉีดวัคชิน(1) • 03/01   | /2021                   |
| MIL M               |         |   | ชื่อวัคชิน(2)เลือกวัคชี      | U •                     |
| Cissoquiniw         | 303R6u  | - | วันที่ฉีดวัคชีน(2) mm/dc     | 1/ yyys 🛅               |
|                     |         |   | ลงนามการฉีดวัคชินโดย *       | เลือกผู้ลงบาม           |
| Se magacijo mora-ro |         |   | สถานพยาบาล: โรงพยาบาลส่งเสรี | ่มสุขภาพตำมลบ้านบางคราม |
|                     |         |   |                              |                         |

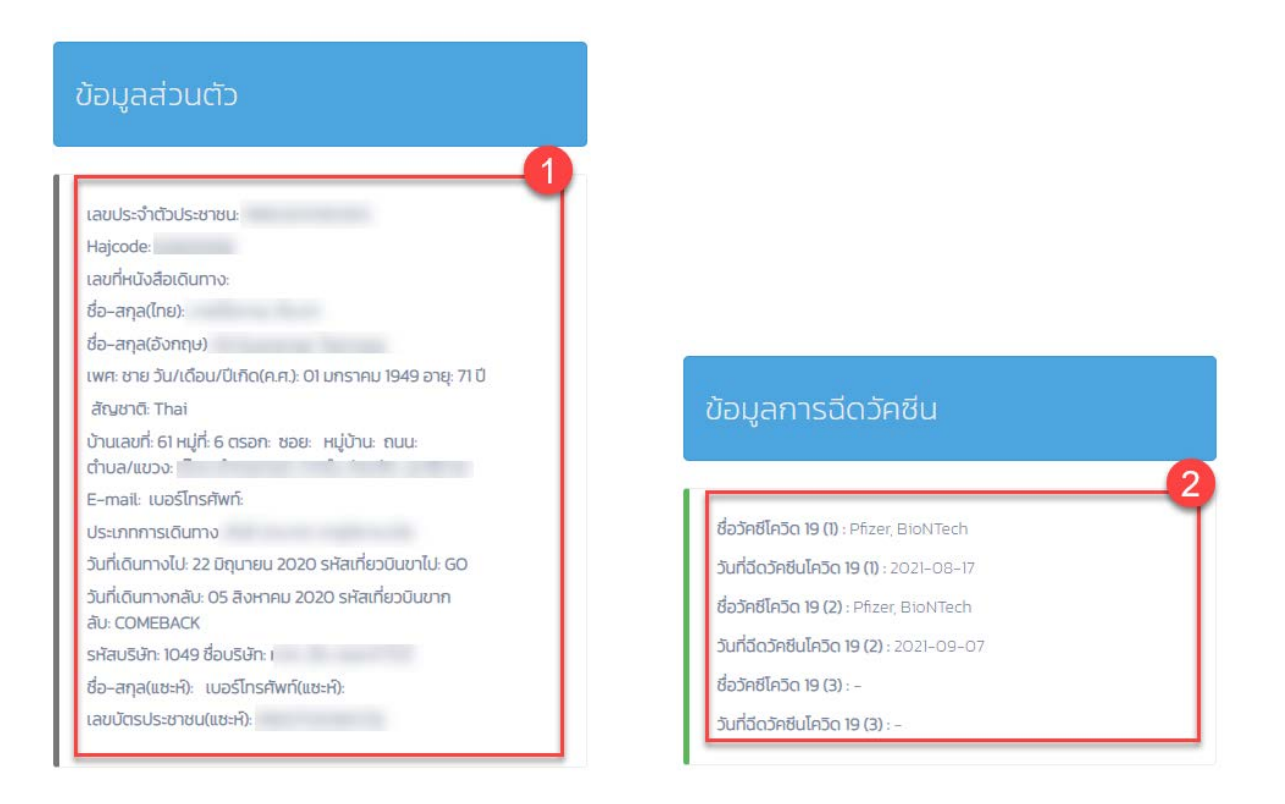

## <mark>หมายเลข 1</mark> จะเห็นข้อมูลส่วนตัวก่อนที่จะบันทึกวัคซีนเพื่อให้ทราบว่ากำลังบันทึกข้อมูลวัคซีนใครอยู่

<mark>หมายเลข 2</mark> มีข้อมูลประวัติการฉีดวัคชีน Covid-19 ล่าสุดแสดงให้เห็น

| เลขที่สมุดเหลือง * เลขที่สมุดเหลือง <b>3</b>        |
|-----------------------------------------------------|
| ชื่อวัคชิน(1) *เลือกวัคชีน 💙                        |
| วันที่ฉีดวัคชืน(1) * 02/22/2022 🖃                   |
| ชื่อวัคชิน(2)เลือกวัคชิน 🗸 4                        |
| วันที่ฉีดวักชีน(2) mm/dd/yyyy 📰                     |
| ลงนามการฉีดวัคซีนโดยเลือกผู้ลงนาม 5                 |
| สถานพยาบาล: โรงพยาบาลส่งเสริมสุขภาพต่ำบลบ้านบางคราม |
| 6                                                   |

หมายเลข 3 หากยังไม่เคยบันทึกการให้วัคซีน จะแสดงดังรูป หากบันทึกวัคซีนแค่ 1 ตัว ก็บันทึกเลขที่สมุดเหลือง แล้ว ลงรายละเอียดหมายเลย 3 และ 5 ลงนามการฉีดวัคซีน

หมายเลข 4 หากต้องการบันทึกวัคซีนตัวที่ 2 สามารถลงบันทึกได้เลย

<mark>หมายเลข 5</mark> ลงนามการฉีดวัคซีนทุกครั้งก่อนกดบันทึก

<mark>หมายเลข 6</mark> เมื่อกรอกการฉีดวัคซีนเสร็จแล้วให้กดปุ่มบันทึกข้อมูล

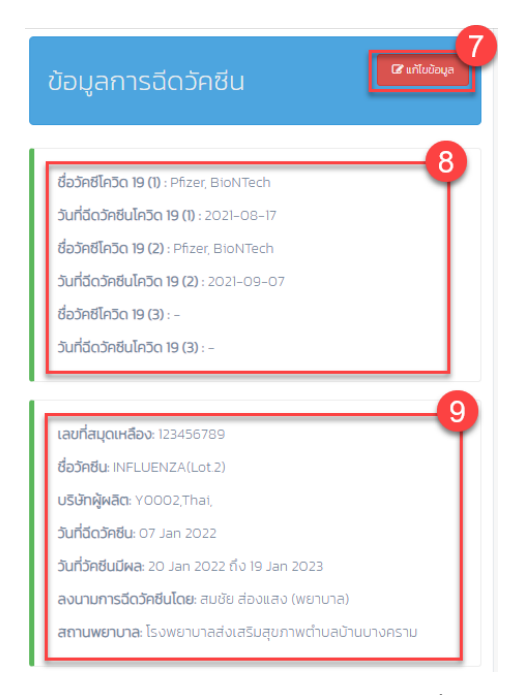

<mark>หมายเลข</mark> 7 เมื่อเคยทำการบันทึกข้อมูลวัคซีนไปแล้วจะมีปุ่มแก้ไขข้อมูลขึ้นมา สามารถเข้าไปแก้ไขข้อมูลวัคซีนที่ เคยบันทึกได้

<mark>หมายเลข 8</mark> แสดงข้อมูลประวัติการฉีดวัคซีน Covid-19 ล่าสุด

หมายเลข 9 แสดงผลการบันทึกการได้รับวัคซีน

| าารฉิดวัคชีน(2):  |              |               |             |
|-------------------|--------------|---------------|-------------|
| ชื่อวัคชีน(2)*    | เลือกวัค     | ชีน           |             |
| วันที่ฉีดวัคซีน(2 | 2)* mm/      | dd/yyyy       | 12          |
| ลงนามการฉีด:      | วัคชีนโดย *  | เลือกผู้ลง    | 1ערטי       |
| สถานพยาบาล: โรง   | งพยาบาลส่งเส | ริมสุขภาพตำนล | บ้านบางคราม |

<mark>หมายเลข</mark> 10 จะเห็นได้ว่าหากยังไม่บันทึกวัคซีนตัวที่ 2 จะแสดงให้กรอกข้อมูลวัคซีนตัวที่ 2 ขึ้นมา

- <mark>หมายเลข 11</mark> เลือกวัคซีน
- <mark>หมายเลข 12</mark> เลือกวันที่ฉีด
- หมายเลข 13 ลงนามการฉีดวัคซีน

<mark>หมายเลข 1</mark>4 กดปุ่มบันทึกข้อมูลเมื่อกรอกข้อมูลครบ

| ข้อมูลการฉีดวัคซีน <b>เ</b> ราเพิ่ม                                                                                                    | ข้อมูลการฉีดวัคชีน                                                                         |
|----------------------------------------------------------------------------------------------------|--------------------------------------------------------------------------------------------|
| ชื่อวัศชีโควิด <b>19 (1)</b> : Pfizer, BioNTech<br>วั <b>นที่ฉีดวัคชีนโควิด 19 (1)</b> : 2021-08-17                                    | เลยที่สมุดเหลือง*:<br>123456789                                                            |
| ชื่อวัศซีโควิด <b>19 (2)</b> : Pfizer, BioNTech<br>วันที่ฉีดวัคซีนโควิด <b>19 (2)</b> : 2021–09–07<br>ชื่อวัคซีโควิด <b>19 (3)</b> : – | การฉีดวัคชีน(1)                                                                            |
| วันที่ฉัดวัคซีนไควัด 19 (3) : -                                                                                                    | ชื่อวัคยัน(1)*:<br>INFLUENZA(Lot 2)<br>บริษัทผู้ผลิต*:<br>YOOO2,Thai,<br>วันที่ฉีดวัคยัน*: |
| 18<br>🖺 บันทึกข้อมูล                                                                                                    | 01/07/2022                                                                                 |
|                                                                                                    | Somchai Songseang<br>สถานพยามาล*:<br>โรงพยามาลสังเสริมสุขภาพต่ามลบ้านบางคราม               |

<mark>หมายเลข 15</mark> จะเห็นปุ่มแก้ไขข้อมูลเมื่อเคยบันทึกวัคซีนไปแล้ว

<mark>หมายเลข 16</mark> เมื่อเข้ามาหน้าแก้ไขข้อมูลวัคซีน จะเห็นเลขที่สมุดเหลื่อที่ใช้อ้างอิงการฉีดวัคซีน

<mark>หมายเลข 1</mark>7 สามารถแก้ไขข้อมูลวัคชีนที่ผิดอยู่ได้

<mark>หมายเลข</mark> 18 เมื่อแก้ไขเสร็จแล้วกดปุ่มบันทึกข้อมูล

3. การดูแลสุขภาพหลังกลับ

### 3.1 ตรวจสอบข้อมูลทั่วไป

สามารถก้นหาข้อมูลทั่วไปของบุกกลที่มีรายชื่ออยู่ในระบบ ซึ่งก้นหาได้ 4 แบบ

- 1. เลขบัตรประชาชน
- 2. Hajcode
- 3. Passport
- 4. อ่าน QRCode

สามารถแก้ไขและบันทึกข้อมูลเดิมที่อยู่ในระบบให้ถูกต้องตามข้อมูลปัจจุบัน

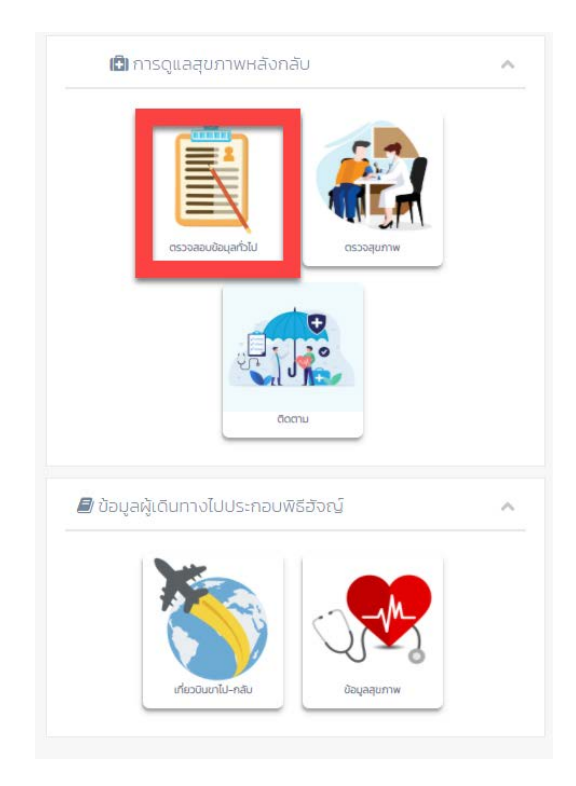

|                      | 10-0-3 |   |
|----------------------|--------|---|
| uidrepetronecco      | ntausu |   |
| 1                    | 2 3    |   |
| ossogen w            | Scordu |   |
| <br>าารดูแลสุขภาพขณะ |        | ~ |
|                      |        |   |

| =                                                                                 | 8                                                     | ธีรพงศ์งาน | พร้อมวงษ์ |
|-----------------------------------------------------------------------------------|-------------------------------------------------------|------------|-----------|
| ตรวจสอบ                                                                           | ขข้อมูลทั่วไป                                         |            | ^         |
| ค้นหาด้วย                                                                         | เลขประจำตัวประชาชน                                    |            | ~         |
| คำค้นหา                                                                           |                                                       |            |           |
| ประจำปี                                                                           | 2020                                                  | ~          | ค้นหา     |
|                                                                                   | อ่าน QRCode (เลือกปีก่                                | อน)        |           |
| แก้ไขเ                                                                            | ข้อมูลทั่วไป                                          |            |           |
|                                                                                   |                                                       |            |           |
|                                                                                   |                                                       |            |           |
| ແບບຮູປຄາຍ<br>Choose Fi                                                            | Ie No file chosen                                     |            |           |
| แบบรูปกาย<br>Choose Fi                                                            | le No file chosen                                     |            |           |
| แมบรูปกาย<br>Choose Fi<br>เลขประจำตัวเ<br>Hajcode                                 | le No file chosen                                     |            |           |
| แมบรูปกาย<br>Choose Fi<br>เลขประจำตัวเ<br>Hajcode<br>เลขที่หนัง.                  | le No file chosen<br>Js:ensu:<br>đajiđunio *          |            |           |
| แบบรูปกาย<br>Choose Fi<br>เลขประจำตัวเ<br>Hajcode<br>เลขที่หนัง<br>ชื่อ-สกุล(ภาเ: | le No file chosen<br>Usernau:<br>*<br>#<br>#alaŭuno * |            |           |

| ตรวจสอบข้อมสทั่วไป               |               |
|----------------------------------|---------------|
|                                  |               |
| ค้มหาด้วย Passport               |               |
| กำกับหา                          |               |
| ประจำปี 2020                     | 🛩 คันหา       |
| อ่าน QRCode                      | (เลือกปีก่อน) |
| ก้ไขปัสบุลทั่วไป                 |               |
| ลขประจำตัวประชาชน                |               |
| Hajcode *                        |               |
| เลขที่หนังสือเติมทาง *           |               |
| อ-สกุล(ภาษาไทย)*                 |               |
| คำนำหน้า* ยาย                    |               |
| da+                              |               |
| 00                               |               |
| ana •                            |               |
| อ-สกุล(ภาษาอังกฤษ)*:             |               |
| คำนำหน้า * Mr                    |               |
| do *                             |               |
| and a                            |               |
| enter -                          |               |
| เพศ * ยาย                        |               |
|                                  |               |
| วัน/เดือน/มีเกิด(ค.ศ.) * 03/15/1 | 984 🖬         |

| ว้านเลขที่: 61 หมู่ที่: 6 ชอย: ถนน: ตำบล:<br>จึงหวัด: น<br>E-mail<br>เมอร์โทรศัพท์ * |         |
|--------------------------------------------------------------------------------------|---------|
| รังหวัด: น<br>E-mail<br>เบอร์โทรศัพท์ *                                              |         |
| E-mail<br>เบอร์โทรศัพท์ *                                                            |         |
| เบอร์โทรศัพท์ *                                                                      |         |
|                                                                                      |         |
| ประเภทการเดินทาง *                                                                   | ~       |
| ประเทศ * ชาอุดิอาระเบีย                                                              |         |
| วันที่เดินทางไป(ค.ศ.) * 06/22/2020                                                   |         |
| รหัสเที่ยวบินขาไป * GO                                                               |         |
| วันที่เดินทางกลับ(ค.ศ.) * 08/05/2020                                                 | Ē       |
| รหัสเที่ยวบินขากลับ * COMEBACK                                                       |         |
| รหัสบริษัท *                                                                         | ÷       |
| ชื่อบริษัท *                                                                         |         |
| ชื่อ–สกุล(แชะห์) *                                                                   |         |
| เลขบัตรประชาชน(แซะห์) *                                                              |         |
| เบอร์โกรศัพท์(แชะห์) *                                                               |         |
| อยู่ปัจจุบัน*:                                                                       |         |
| Oตรงกับทะเบียนราษฎร์ Cluicsงกับทะเบีย                                                | นราษฎร์ |

หมายเลข 1 สำหรับต้องการถ่ายรูปหรือแนบไฟล์รูปของผู้เดินทางได้

หมายเลข 2 หากข้อมูลที่อยู่ไม่ตรงสามาถระบุได้

<mark>หมายเลข 3</mark> หากข้อมูลที่อยู่มีแก้ไขสามารถกดปุ่มบันทึกข้อมูลเป็นอันเสร็จสิ้น

#### 3.2 ตรวจสุขภาพผู้เดินทาง

สามารถค้นหาข้อมูลบุคคลเพื่อตรวจสุขภาพ ซึ่งค้นหาได้ 4 แบบ

- 1. เลขบัตรประชาชน
- 2. Hajcode
- 3. Passport
- 4. อ่าน QRCode

สามารถบันทึกและแก้ไขรายละเอียดการตรวจสุขภาพผู้เดินทางได้

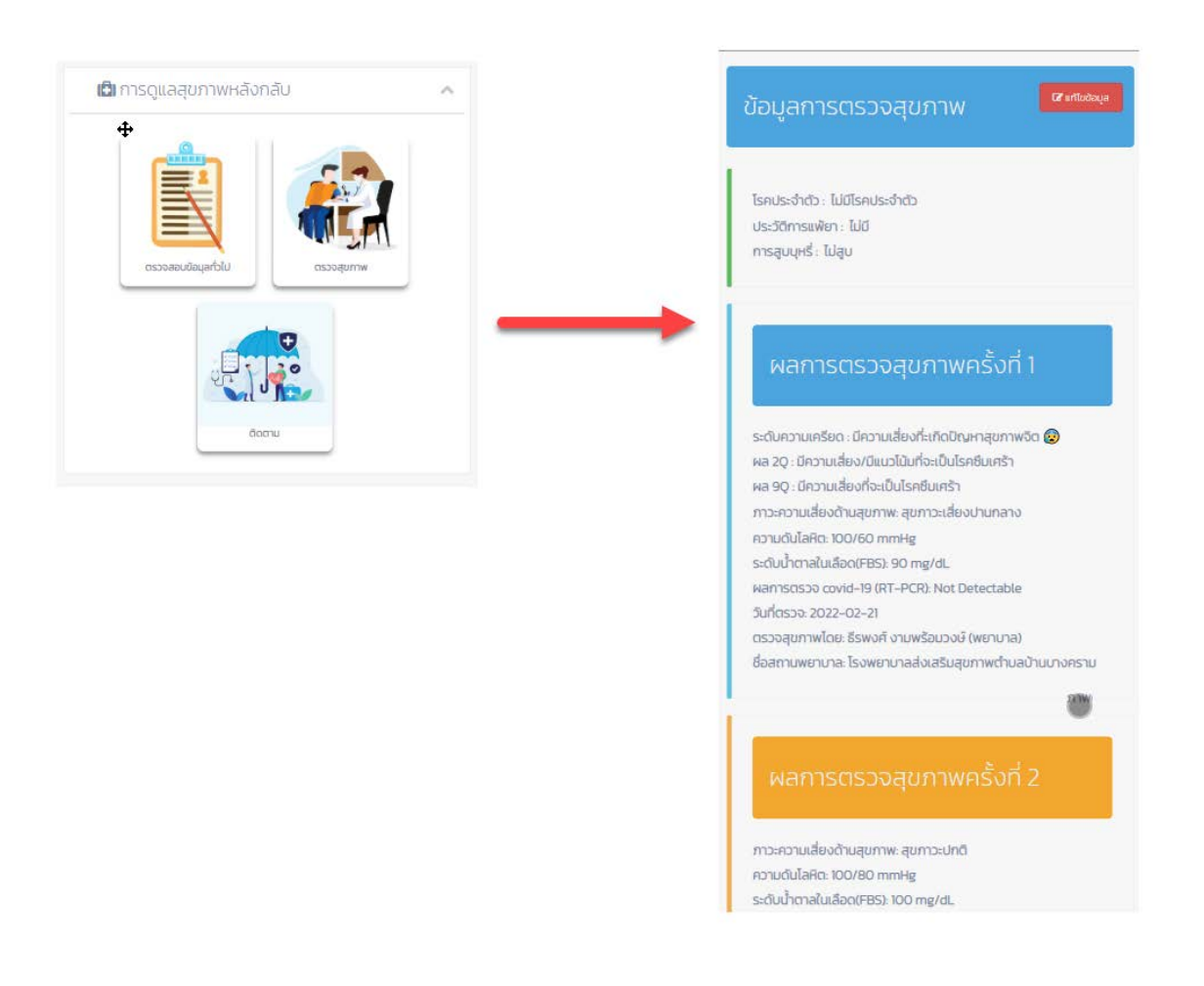

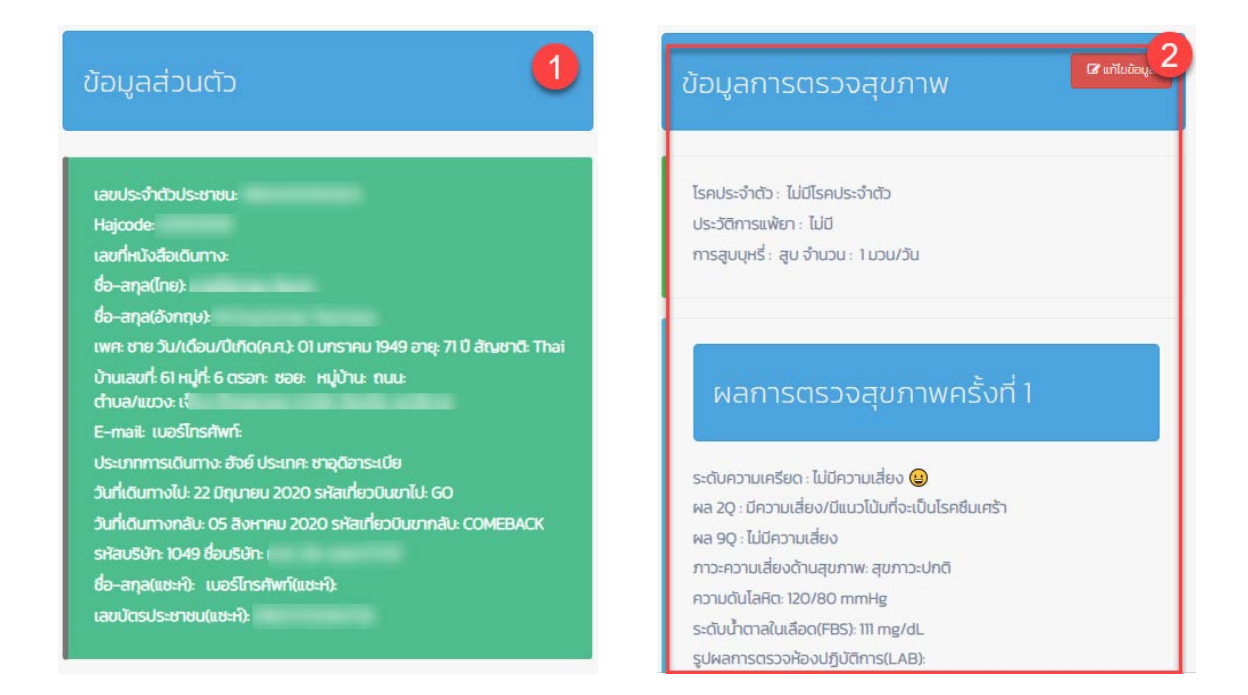

<mark>หมายเลข</mark> 1 จะแสดงข้อมูลส่วนตัวให้เห็นผู้กำลังดูข้อมูลการตรวจสุขภาพใครอยู่ (สถานะเขียว,เหลือง,แดง)

หมายเลข 2 แสดงข้อมูลผลการประเมินการตรวจสุขภาพผู้เดินทาง (ก่อนไป)

| <mark>3</mark><br>การตรวจสุขภาพหลังกลับ                                                                                                    | ไม่เครียด                                                     |
|----------------------------------------------------------------------------------------------------|---------------------------------------------------------------|
| Visual Analog Scales                                                                                                    | ยู่อยู่                                                       |
| S=ciŪHOJULAŠEORODO 2 AŪdonifinkinuun                                                                                                    | ไม่มีความเครียดในระดับที่ก่อให้เกิดปัณหากับตัวเอง ยังสามารถ   |
| Que vo vo vo vo vo vo                                                                                                    | จัดการกับความเครียดที่เกิดขึ้นในชีวิตประจำวันได้และปรับตัวกับ |
| Lilenšeo                                                                                                    | สถานการณ์ต่างๆ ได้อย่างเหมาะสม                                |
| Curonomica de service de service | <b>OK</b>                                                     |

<mark>หมายเลข 3</mark> การตรวจสุขภาพหลังกลับทำแค่ 1 ครั้ง จะให้ประเมินระดับความเครียดในช่วง 2 สัปดาห์ที่ผ่านมา

<mark>หมายเลข</mark> 4 รูปแสดงให้เลือกความรู้สึกในระดับความเครียดเพื่อรับการประเมิน

หมายเลข 5 แสดงให้เห็นความหมายของรูปหน้าที่ต้องการเลือก

<mark>หมายเลข 6</mark> ปุ่มสำหรับกดอ่านแนวทางการดูแลตามระดับความเครียดที่เราเลือก

หมายเลข 7 แสดงให้เห็นแนวทางการดูแลตามระดับความเครียดที่เราเลือก

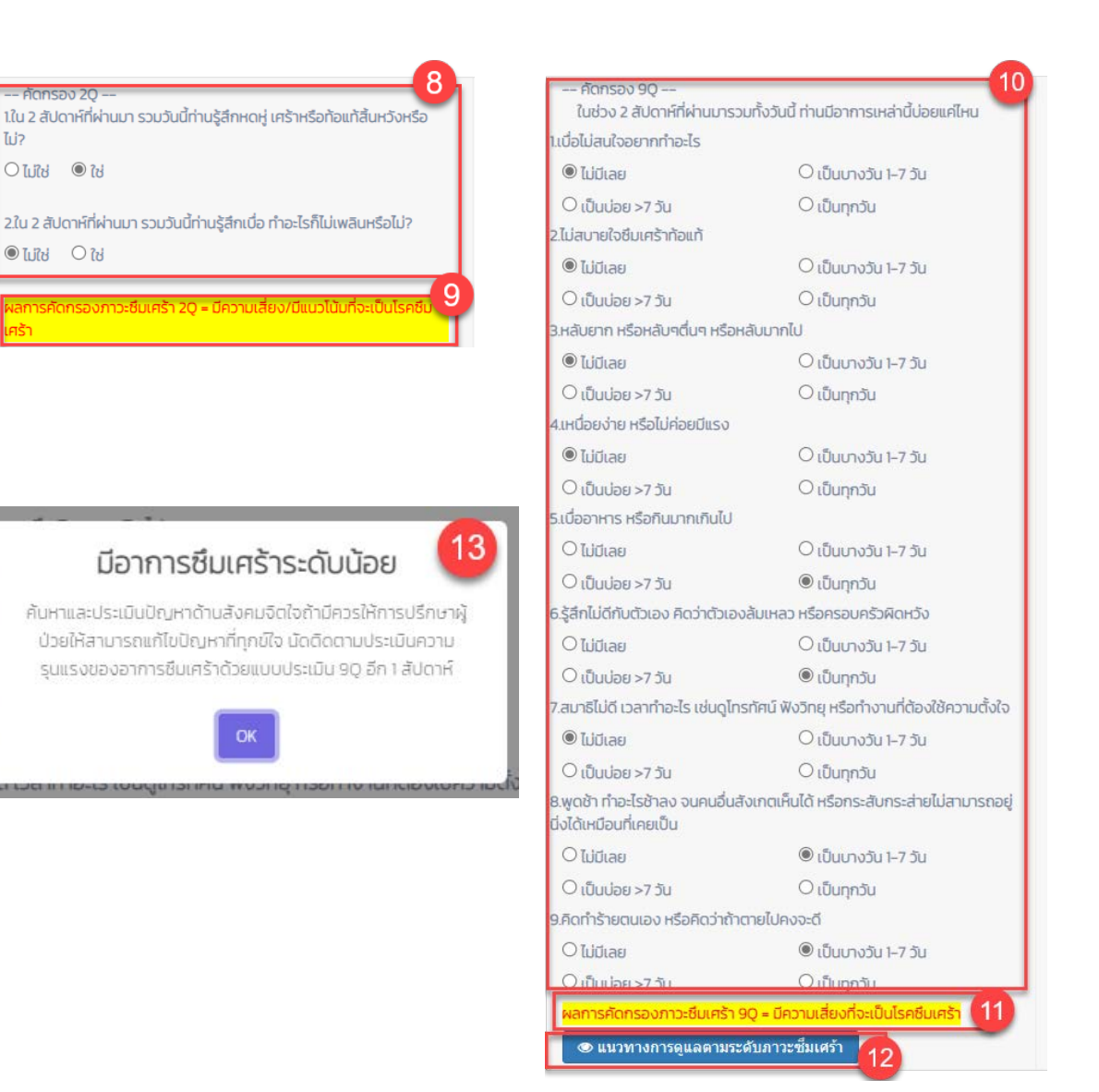

หมายเลข 8 ทำการคัดกรอง 20 ภาวะซึมเศร้า

ໄມ່?

- **หมายเลข** 9 แสดงให้เห็นผลการคัดกรอง 2Q
- หมายเลข 10 เมื่อมีการคัดกรอง 2Q ผลมีความเสี่ยงจะต้องประเมิน 9Q ภาวะซึมเศร้า
- หมายเลข 11 แสดงให้เห็นผลการคัดกรอง 90
- หมายเลข 12 ปุ่มแนวทางการดูแลตามระดับภาวะซึมเศร้า
- หมายเลข 13 เมื่อกดปุ่มจะแสดงให้เห็นแนวทางการดูแล

| ภาวะความเสี่ยงด้านสุขภา    | IW *:              |                    | 14  |
|----------------------------|--------------------|--------------------|-----|
|                            | ⊖ <mark>ą</mark>   | ขภาวะเสี่ยงปานกลาง | -   |
| Oสุขภาวะเสี่ยงสูง          | ्व                 | ขภาวะติดตามใกล้ชิด | - 1 |
| ความดันโลหิต *             | 23/70              | mm                 | Hg  |
| ระดับน้ำตาลในเสือด(        | FBS) 122           | mg/                | /dL |
| แนบรูป ผลการตรวจห้อง       | ปฏิบัติการ         |                    | _   |
| Choose File S148           | 15<br>319383.jpg   |                    |     |
| upload şU                  | 16                 |                    |     |
| ผลการตรวจห้องปฏิบัติก      | ns(LAB):           |                    | 17  |
|                            |                    |                    |     |
| แนบรูป ประวัติการใช้ยา     | 18                 |                    | _   |
| Choose File S148           | 319383.jpg         |                    |     |
| upload şU                  | - 19               |                    |     |
| ประวัติการใช้ยาโรคเรื้อรัง | (ล่าสุด)/รายละเอีย | ดอื่นๆ:            | 20  |
|                            |                    |                    | ٦   |
|                            |                    |                    |     |

<mark>หมายเลข</mark> 14 ประเมินภาวะความเสี่ยงด้านสุขภาพ

- <mark>หมายเลข</mark> 15 หากมีรูปผล LAB สามารถถ่ายหรือแนบได้
- <mark>หมายเลข 16</mark> กด upload เมื่อแนบรูป LAB แล้ว (รูปจะแสดง)
- <mark>หมายเลข 17</mark> บันทึกข้อความผล LAB
- <mark>หมายเลข 18</mark> หากมีรูปประวัติการใช้ยา สามารถถ่ายหรือแนบได้
- <mark>หมายเลข 19</mark> กด upload เมื่อแนบรูปประวัติการใช้ยาแล้ว (รูปจะแสดง)
- <mark>หมายเลข 20</mark> บันทึกข้อความประวัติการใช้ยาเรื้อรัง (ล่าสุด)/อื่นๆ

| แบบรูป ผลการตรวจ covid-19 (RT-PCR)                     |
|--------------------------------------------------------|
| Choose File 514819383 jpg                              |
| upload şU                                              |
| ผลการตรวจ covid-19 (RT-PCR):                           |
| 🖲 ໄມ່ກຣາມ 🔿 Detectable 🛛 O Not Detectable              |
| วันที่ตรวจ*:                                           |
| 02/22/2022                                             |
| เที่ยวบินขากลับถึงไทย*:                                |
| 02/22/2022                                             |
| ตรวจสุขภาพโดย*:                                        |
| -เลือกผู้ตรวจสุขภาพ-                                   |
| ชื่อสถานพยาบาล: โรงพยาบาลส่งเสริมสุขภาพตำบลบ้านบางคราม |
| 🖺 บันทึกข้อมูล 👥 27                                    |

หมายเลข 21 หากมีรูปผลตรวจ RT-PCR สามารถถ่ายหรือแนบได้

<mark>หมายเลข 22</mark> กด upload เมื่อแนบรูปผลตรวจ RT-PCR แล้ว (รูปจะแสดง)

หมายเลข 23 หากทราบผลตรวจ RT-PCR โปรดระบุผล

<mark>หมายเลข 24</mark> เลือกวันที่บันทึกหรือวันทำแบบประเมิน

<mark>หมายเลข 25</mark> เลือกวันที่เที่ยวบินกลับถึงไทย

หมายเลข 26 เลือกผู้ที่ทำการตรวจสุขภาพในครั้งนี้

<mark>หมายเลข</mark> 27 กดปุ่มบันทึกข้อมูลเมื่อทำแบบประเมินเสร็จทุกข้อแล้ว

### 3.3 การติดตามเฝ้าระวัง

วัตถุประสงค์ของการใช้งาน

- 1. เพื่อใช้ในการตรวจสอบการติดตามเฝ้าระวังหลังกลับ 14 วันรายบุคคล
- 2. เพื่อใช้ในการในการบันทึกข้อมูลการติดตามเฝ้าระวังหลังกลับ 14 วันรายบุคคล

| แบบเฝ้าระวัง          | โรดหา<br>วัน | งเดินห<br>ที่เดินท       | เายใ<br>หางก่          | จดเว้น<br>ที่อ<br>เงประเ    | ออก<br>ชื่อ-<br>มู่เล<br>หต่ไ | กลาง<br>-นามส<br>เขพื่ <u>2</u><br>ทย <u>2</u> | (ME<br>018<br>018 | RS) 1<br>/ <u>1</u> иц<br>-09-0 | 1 2<br>05 (1 | ใเดินท<br>_ดำบล<br>TG88 | างกล<br>/แข<br>03) | ลับจาก<br>⊳ง <u>กา</u><br>ชื่อ จ | พื้นที่<br>เยาะ<br>นท./ | ที่พบค<br>พศ (<br><u>มาดี</u><br>/ อสม. | (ป้าย<br>)ชา<br>อำเภะ<br>ผู้เฝ้า | MER!<br>10 ()<br>1/เขต<br>ระวัง_ | S ได้<br>() ห<br>บาเ<br>ธีรพ- | ้แก่ อุง<br>ญิง<br>เ <u>จาะ</u><br>งต์งา | มเราะ<br>อ<br>จังหว่<br>มพร้อ | น์/ <u>อัจ</u><br>าย <u>4</u><br>ด <u>หร</u><br>มางษ์ | บ/นั<br>5_ปี<br>าธิวา<br>เบธ | กท่องเ<br><u>ส</u><br>บร์โทรเ | เพียว,<br>สัพท <u>์</u> | /นักธุร              | ña/ | นักศึก                | ษา/ฯ | 184                  |
|-----------------------|--------------|--------------------------|------------------------|-----------------------------|-------------------------------|------------------------------------------------|-------------------|---------------------------------|--------------|-------------------------|--------------------|----------------------------------|-------------------------|-----------------------------------------|----------------------------------|----------------------------------|-------------------------------|------------------------------------------|-------------------------------|-------------------------------------------------------|------------------------------|-------------------------------|-------------------------|----------------------|-----|-----------------------|------|----------------------|
| 200% (010813          | 2011<br>0    | ni<br>1-09-<br>16        | 20                     | วัมที่<br>018-<br>9-07      | 20                            | รับที่<br>018-<br>9-08                         | 2                 | รับที่<br>2018-<br>19-09        | 20           | fuil<br>018-<br>9-10    | 20                 | fuii<br>018-<br>19-11            | 2                       | วันที่<br>018-<br>9-12                  | 1<br>20<br>05                    | uii<br>18-<br>)-13               | 21                            | วันเรี<br>018-<br>9-14                   | 20                            | iusi<br>018-<br>9-15                                  | 20                           | รับที่<br>018-<br>9-16        | 20                      | fusi<br>018-<br>9-17 | 20  | รับมี<br>018-<br>9-18 | 20   | fuil<br>018-<br>9-19 |
| ร่างกาม               | (            |                          | -                      | 0                           | 1                             | 0                                              |                   | 0                               |              | 0                       |                    | 0                                | 1                       | 0                                       | (                                | 0                                | 1                             | 0                                        | 1                             | 0                                                     |                              | 0                             |                         | 0                    |     | 0                     | 1    | 0                    |
|                       | a            | Tatif                    | 4                      | "haid                       | a                             | Taid.                                          | 4                 | hail                            | ű            | Tatil                   | a                  | biti                             | 4                       | 1adi                                    | a                                | ามมี                             | ű                             | bail                                     | a                             | "hill                                                 | ű                            | Tuti                          | ű                       | 'luii                | ñ   | Tabil                 | 4    | ไม่มี                |
| ไข่<br>(ระบุอุณหภูมิ) | 37           | •                        |                        |                             | L                             |                                                |                   |                                 |              |                         |                    |                                  |                         |                                         |                                  |                                  |                               |                                          |                               |                                                       |                              |                               |                         |                      |     |                       |      |                      |
| to                    |              | ۲                        |                        |                             | L                             |                                                |                   |                                 |              |                         |                    |                                  |                         |                                         |                                  |                                  |                               |                                          |                               |                                                       |                              |                               |                         |                      |     |                       |      |                      |
| เจ็บคอ                |              | ۲                        |                        |                             |                               |                                                |                   |                                 |              |                         |                    |                                  |                         |                                         |                                  |                                  |                               |                                          |                               |                                                       |                              |                               |                         |                      |     |                       |      |                      |
| สีน้ำเลูก             |              | ۲                        |                        |                             | L                             |                                                |                   |                                 |              |                         |                    |                                  |                         |                                         |                                  |                                  |                               |                                          |                               |                                                       |                              |                               |                         |                      |     |                       |      |                      |
| สำหรับหลา             |              | ۲                        |                        |                             |                               |                                                |                   |                                 |              |                         |                    |                                  |                         |                                         |                                  |                                  |                               |                                          |                               |                                                       |                              |                               |                         |                      |     |                       |      |                      |
| พหาวสัม               |              | ۲                        |                        |                             |                               |                                                |                   |                                 |              |                         |                    |                                  |                         |                                         |                                  |                                  |                               |                                          |                               |                                                       |                              |                               |                         |                      |     |                       |      |                      |
| หายใจสำมาก            |              | ۲                        |                        |                             |                               |                                                |                   |                                 |              |                         |                    |                                  |                         |                                         |                                  |                                  |                               |                                          |                               |                                                       |                              |                               |                         |                      |     |                       |      |                      |
| พอมเหนื่อม            |              | ۲                        |                        |                             | 6                             | สถาเ                                           | นะเ               | ความ                            | มเสี         | ยงด้                    | ้าน                | สขภ                              | าพ                      | จะ                                      | เปลี่                            | ยนเ                              | เปล                           | ลงอั                                     | ดโน                           | มัติ                                                  |                              |                               |                         |                      |     |                       |      |                      |
| ปาดกล่ามเมือ          |              | ۲                        |                        |                             |                               | v                                              |                   |                                 |              |                         |                    | •                                |                         |                                         |                                  |                                  |                               |                                          |                               |                                                       |                              |                               |                         |                      |     |                       |      |                      |
| ปรดส์รษะ              |              | ۲                        |                        |                             | 9                             | ขึ้นอ                                          | ยู่กั             | ับกา                            | รก           | รอก                     | ข้อ                | มูล '                            | <u>'</u> @'             | าการ                                    | 5/n                              | ารต                              | 53                            | จร่า                                     | งกา                           | <u>າຍ</u> "                                           |                              |                               |                         |                      |     |                       |      |                      |
| ต่ายเพลว              |              | ۲                        |                        |                             | L                             |                                                |                   |                                 |              |                         |                    |                                  |                         |                                         |                                  |                                  |                               |                                          |                               |                                                       |                              |                               |                         |                      |     |                       |      |                      |
| อ่อนกาลีแ             | 0            | ۲                        |                        |                             |                               |                                                |                   |                                 |              |                         |                    |                                  |                         |                                         |                                  |                                  |                               |                                          |                               |                                                       |                              |                               |                         |                      |     |                       |      |                      |
|                       |              |                          |                        |                             |                               |                                                |                   |                                 |              |                         |                    |                                  | มันที่ก                 | 9                                       |                                  |                                  |                               |                                          |                               |                                                       |                              |                               |                         |                      |     |                       |      |                      |
|                       |              |                          | ត                      | าานะด                       | วาม                           | แสี่ยง                                         | ด้าน              | เสุขภา                          | w            |                         |                    |                                  |                         |                                         | 1                                |                                  |                               | 9                                        | สถาเ                          | แะอาศ                                                 | 115/                         | ึการต                         | 1523                    | ร่างกา               | u   |                       |      |                      |
| •                     | ตั<br>กา     | เตราย<br>เข้า<br>รเจ็บป่ | ดวร'<br>ข่าย<br> วยอื่ | ได้วับก<br>PUI I<br>นๆ ที่ด | ารดูเ<br>MEF<br>วรพ           | แลทันา<br>RS<br>มแพท                           | ส                 | 0                               |              | đ                       | สุขก<br>งไม่เ      | าวะปก<br>ลำเหินร                 | ดี<br>การ               |                                         |                                  |                                  | 1                             |                                          | ŝ                             | ไอากา                                                 | 15                           |                               | ,                       | ¢                    |     | ไม่                   | มีอา | การ                  |

หมายเหตุ : หากไม่มีอาการไข้ไม่ต้องใส่ข้อมูลอุณหภูมิ